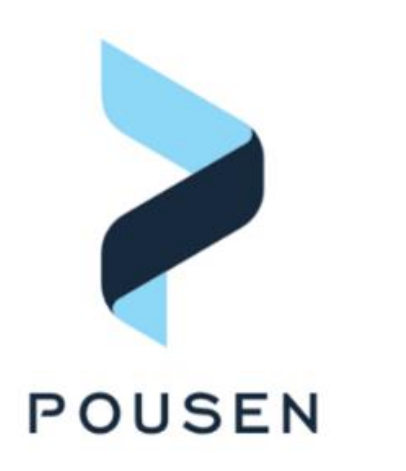

广州浦信系统技术有限公司(达索系统)

## Pousen 广州浦信

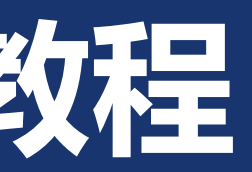

### > 1. 关闭许可证服务

- 1.1 在开始菜单找到并打开FLEXNet Licensing Utilities
- 1.2 切换到Start/Stop/Reread项,点击Stop Server

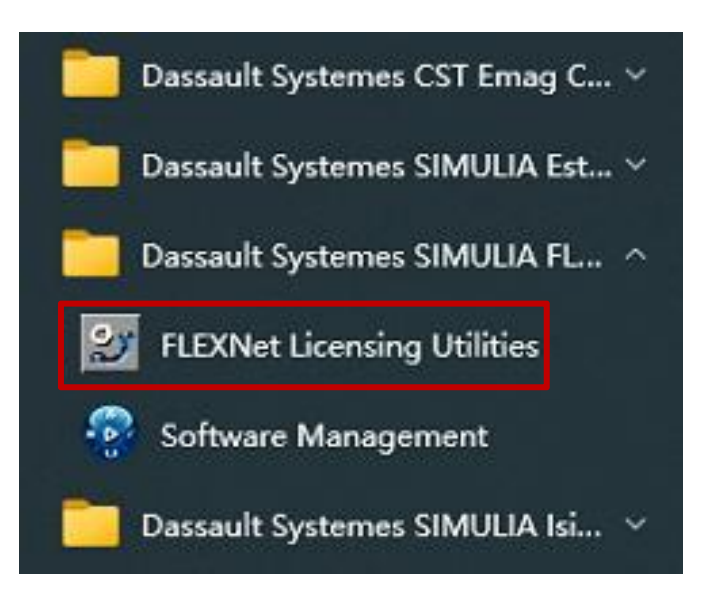

| ile Edit Mov        | e Heln                                             |                                              |                                     |              | 10              | <u> </u>  | ^ |
|---------------------|----------------------------------------------------|----------------------------------------------|-------------------------------------|--------------|-----------------|-----------|---|
| Service/License Fil | e   System Settings   Utilities<br>Licens<br>compu | Start/Stop/Reread<br>se servers installed as | Server Status  <br>s Windows servic | Server Diags | Config Services | Borrowing | ] |
|                     | Start Server                                       | Stop S                                       | erver                               | ReRe         | ad License File |           |   |
|                     | Edit Advanced settings                             | Force Ser                                    | ver Shutdown                        |              |                 |           |   |

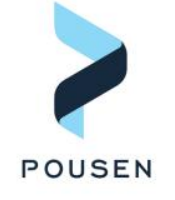

2

### ▶ 2. 查找license文件路径

■ 2.1 在LMTOOLS by Flexera管理器中, 切换到Config Services项, Path to license file为旧许可证文件存放位置, 在下图显示中, simulialm.lic是许可证文件

| File Edit Mode Help<br>Service/License File System S | ettings   Utilities   Start/Stop/Reread   Server Status | Server Diags | Config Services Borrow |
|------------------------------------------------------|---------------------------------------------------------|--------------|------------------------|
| Configure Service                                    |                                                         |              | Save Service           |
| Service Name                                         | SIMULIA FLEXnet License Manager                         |              | Remove Service         |
| Path to the Imgrd.exe file                           | C:\SIMULIA\License\2022\win_b64\code\binV               | Browse       | ]                      |
| Path to the license file                             | \\License\2023\win_b64\code\bin\simulialm.lic           | Browse       |                        |
| Path to the debug log file                           | +C:\SIMULIA\License\2022\win_b64\code\bin               | Browse       | View Log               |
| ⊽ Start Server at P                                  | ower Up 🔽 Use Services                                  | FlexNet Lic  | ensing Service Details |
|                                                      |                                                         |              |                        |

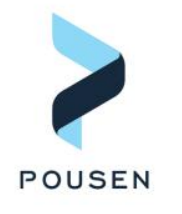

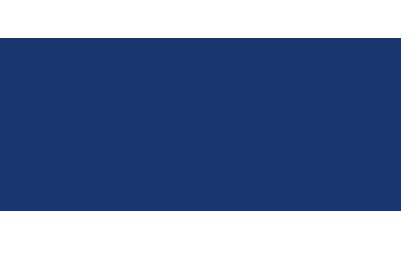

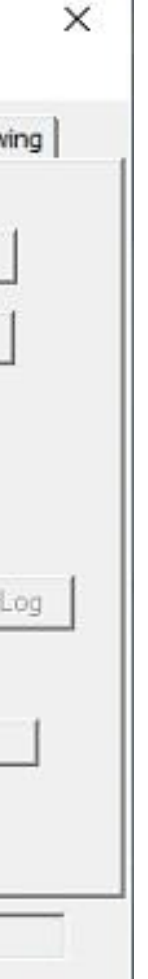

### ➢ 3. 替换license文件

- 3.1 通过Path to license file设置,打开文件夹,并找到simulialm.lic (注意不一定是该文件名,但.lic后缀的文 件即是许可证文件)
- 3.2 使用文档编辑器打开simulialm.lic,复制文件内容的第一行,替换到新的.lic文件中
- 3.3 将新的许可证重命名为simulialm.lic,并替换旧的simulialm.lic

| software (D:) | > | Software | > | SIMULIA | > | License | × | 2023 | > | win_b64 > | code | > | bi | ín |
|---------------|---|----------|---|---------|---|---------|---|------|---|-----------|------|---|----|----|
|---------------|---|----------|---|---------|---|---------|---|------|---|-----------|------|---|----|----|

| 名称              | 修改日期            | 类型     | 大小    |
|-----------------|-----------------|--------|-------|
| 🔊 install.ini   | 2023/5/16 16:25 | 配置设置   | 1 KB  |
| 📄 simulialm.lic | 2023/6/9 9:45   | LIC 文件 | 5 KB  |
| 📄 simulialm.log | 2023/6/7 9:50   | 文本文档   | 10 KB |

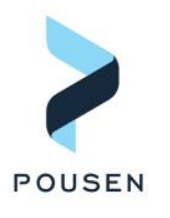

| simulia | lm.lic⊠                       |
|---------|-------------------------------|
| 1       | SERVER DESKTOP-99M009D 5c5f67 |
| 2       | VENDOR ABAQUSLM               |
| 3       | PACKAGE abaqus_extended ABAQU |
| 4       | gateway safe_ex_gui" OPTI     |
| 5       | PACKAGE abaqus ABAQUSLM 62.4  |
| 6       | simflow standard cse_toke     |
| 7       | tosca_shape tosca_bead to     |
| 8       | tosca_int_ansys tosca_int     |
| 9       | tosca_adv_durability tosc     |
| 10      | tfluid_topo tfluid_smooth     |
| 11      | tfluid_int_fluent" OPTION     |
| 12      | FEATURE abaqus_extended ABAQU |
| 13      | VENDOR_STRING=noncommerci     |
| 14      | vendor_info=qo8aa3BMI5P!S     |
| 15      | ISSUED=10-jan-2023 NOTICE     |
| 16      | LTD" SN=20000000190553 S      |
| 17      | FEATURE pydriver ABAQUSLM 62. |
| 18      | VENDOR_STRING=noncommerci     |
| 19      | vendor_info=49wwC8PUmbohf     |
| 20      | ISSUED=10-jan-2023 NOTICE     |
| 21      | LTD" SN=20000000190553 S      |

### 1cc195 27005

```
ISLM 62.4 COMPONENTS="cae rtgateway \
ONS=SUITE SIGN=5393E4FA8DF4
COMPONENTS="cfd explicit foundation \
en safe ex engine tosca topo \
sca sizing tosca int abaqus \
nastran tosca adv nonlinear \
a adv morph tosca smooth tosca report \
tfluid parallel tfluid int ccmp \
S=SUITE SIGN=2C64BA54E4A4
ISLM 62.4 09-jan-2024 1 \
al SUPERSEDE \
InXuGNSTA user info="CHE Fuyan" \
="GUANGZHOU POUSEN SYSTEM TECH CO \
TART=09-jan-2023 SIGN=47C951987E12
4 09-jan-2024 2 \
al SUPERSEDE DUP GROUP=SITE \
+vso4nWqw user info="CHE Fuyan" \
="GUANGZHOU POUSEN SYSTEM TECH CO \
TART=09-jan-2023 SIGN=4F167748A9B4
```

> 4. 保存配置

### ■ 4.1 完成许可证文件替换后,返回LMTOOLS by Flexera管理器,切换到Config Services,点击Save Service

| LMTOOLS by Flexera                |                                                             |              | -                |            | ×  |
|-----------------------------------|-------------------------------------------------------------|--------------|------------------|------------|----|
| File Edit <mark>M</mark> ode Help |                                                             |              |                  | _          |    |
| Service/License File   System Se  | sttings   Utilities   Start/Stop/Reread   Server Status   S | Server Diags | Config Service   | s Borrowin | ng |
| Configure Service                 |                                                             |              |                  |            | 7  |
| Cardon Name                       |                                                             |              | Save S           | iervice    |    |
| Service Name                      | SIMULIA FLEXnet License Manager                             |              | Remove           | Service    |    |
| Path to the Imgrd.exe file        | C:\SIMULIA\License\2022\win_b64\code\bin\                   | Browse       |                  |            |    |
| Path to the license file          | D:\Software\SIMULIA\License\2023\win_b64\v                  | Browse       |                  |            |    |
| Path to the debug log file        | +C:\SIMULIA\License\2022\win_b64\code\bin                   | Browse       | View Log         | Close Lo   | g  |
| 🔽 Start Server at Po              | wer Up 🔽 Use Services                                       | FlexNet Lice | ensing Service [ | )etails    | 1  |
|                                   |                                                             |              |                  |            | _1 |
|                                   |                                                             |              |                  |            |    |
|                                   |                                                             |              |                  |            |    |
|                                   |                                                             |              |                  |            |    |

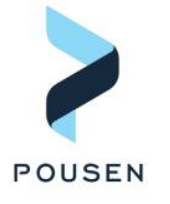

5

### > 5. 启动许可证服务

5.1 保存配置后, 切换到Start/Stop/Reread, 点击Start Server。稍等一会后, 左下角出现Server Start Successful 即表示许可证服务成功启动

| The Street Street Street Street Street | tilities Start/Stop/Heread Server Sta                                                                                                    | atus Server Diags Config Services Borrowing     |
|----------------------------------------|----------------------------------------------------------------------------------------------------|-------------------------------------------------|
|                                        | License servers installed as Windows                                                                                                    | s services on this                              |
|                                        |                                                                                                    |                                                 |
|                                        |                                                                                                    |                                                 |
|                                        |                                                                                                    |                                                 |
|                                        |                                                                                                    |                                                 |
| Start Server                           | Stop Server                                                                                                    | ReRead License File                             |
| Edit Advanced exitin                   | Force Server Shutdo                                                                                                    | n                                               |
| Eux Auvanceu seus                      | NOTE: This box must be<br>when licenses are borrow                                                                                                    | e checked to shut down a license server<br>wed. |
|                                        | A REAL PROPERTY OF THE REAL PROPERTY OF THE REAL PR |                                                 |

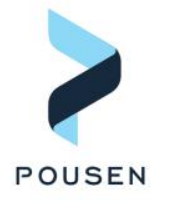

# THANK YOU

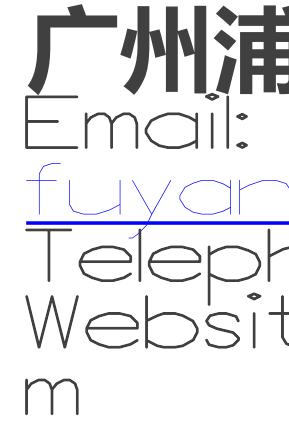

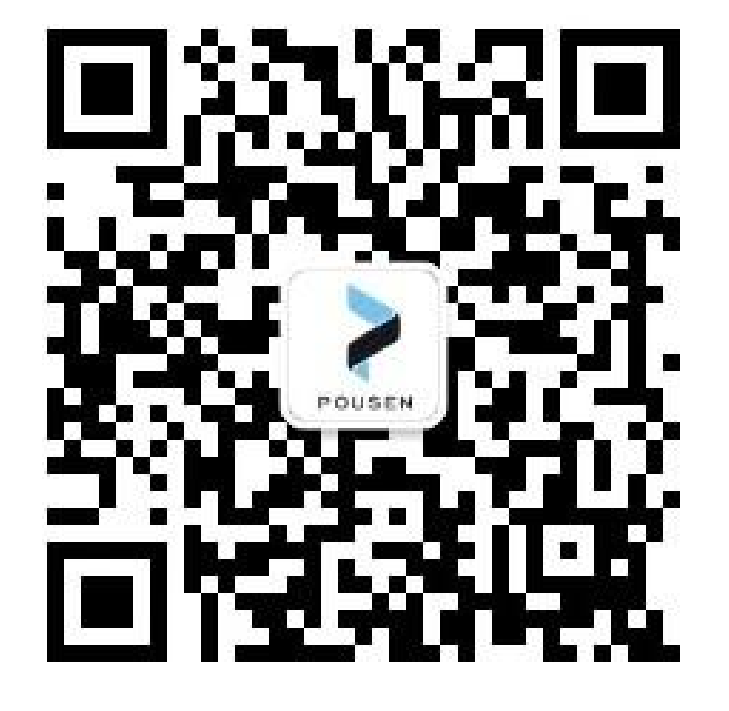

### 一州浦信系统技术有限公司 $\square \bigcirc (\Omega)$ ISENSVS.COM none: Web'site:www.pousensys.co